# E-Mail

Sistema de envio de e-mail criado para poder enviar o DANFE da NFC-e para o cliente, caso o mesmo opte por este modo de emissão.

## Legislação Vigente

Conforme o Art. 36-M do RICMS com destaque para o §§ 2º, transcrito a seguir RICMS/2002 - ANEXO V - 3/10, segue:

§ 2º - Por opção do adquirente, o DANFE NFC-e poderá:

I - ter sua impressão substituída pelo envio em formato eletrônico ou pelo envio da chave de acesso da respectiva NFC-e;

II - ser impresso de forma resumida, sem identificação detalhada das mercadorias adquiridas, conforme especificado no MOC e nas Notas Técnicas emitidas pelo ENCAT."

O Ajuste SINIEF 19/16 trata da questão em sua Cláusula décima (https://www.confaz.fazenda.gov.br/legislacao/ajustes/2016/AJ\_019\_16):

## Configuração do servidor SMTP

Esta funcionalidade foi dividida nos três sistemas, conforme descrito abaixo:

#### Servidor EasyCash

Na tela de configurações pode-se efetuar as configurações conforme mostrado na imagem abaixo:

Last update: 2020/08/03 18:45

| Configurações                                                                        |                                |  |  |
|--------------------------------------------------------------------------------------|--------------------------------|--|--|
| 🔠 Geral 📑 Servidor EasyCash 😲 Retaguarda 🌾 N <u>F</u> C-e 📗 <u>E</u> mpresa 🥥 E-Mail |                                |  |  |
| E-Mail - Título E-Mail - Mensagem                                                    |                                |  |  |
| E-Mail do Remetente                                                                  |                                |  |  |
| Host                                                                                 | Porta                          |  |  |
| smtp.gmail.com                                                                       | 465                            |  |  |
| Usuário                                                                              | Senha                          |  |  |
| *****                                                                                | ********                       |  |  |
| Tipo Autenticação: 🔽 TLS 🔽 S                                                         | SSL 3                          |  |  |
| Default Charset:                                                                     |                                |  |  |
| UTF_8                                                                                | (Default: UTF_8)               |  |  |
| CP1252                                                                               | (Default: CP1252)              |  |  |
| E-Mail de Destinatário para Teste                                                    |                                |  |  |
|                                                                                      |                                |  |  |
|                                                                                      |                                |  |  |
|                                                                                      | 😼 Testar Envio                 |  |  |
|                                                                                      |                                |  |  |
| Deter da<br>Retaguarda                                                               | Arguivo Padrão Salvar 📴 Eechar |  |  |

A configuração de SMTP para o **Gmail**, caso o cliente opte por este provedor, pode ser feita conforme a imagem abaixo:

| Servidor de recebimento de e-mails (IMAP)            | imap.gmail.com<br>Requer SSL: Sim<br>Porta: 993                                                                                                    |
|------------------------------------------------------|----------------------------------------------------------------------------------------------------|
| Servidor de envio de e-mails (SMTP)                  | smtp.gmail.com<br>Requer SSL: Sim<br>Requer TLS: Sim (se disponível)<br>Requer autenticação: Sim<br>Porta para SSL: 465<br>Porta para TLS/STARTTLS: 587 |
| Nome completo ou Nome de exibição                    | Seu nome                                                                                                    |
| Nome da conta, Nome do usuário ou Endereço de e-mail | Seu endereço de e-mail completo                                                                                                    |
| Senha                                                | Sua senha do Gmail                                                                                                    |

Ao clicar no botão **Testar Envio** será mostrada a janela abaixo:

| Configurações          Image: Configurações         Image: Configurações         Image: Configuração         Image: Configuração <t< th=""></t<> |                                              |        |  |  |  |
|----------------------------------------------------------------------------------------------------|----------------------------------------------|--------|--|--|--|
| E-Mail do Remetente                                                                                                    |                                              |        |  |  |  |
| Host                                                                                                    | Host .:: ENVIO DE E-MAIL ::.                 |        |  |  |  |
| smtp.gmai                                                                                                    | REMETENTE:                                   |        |  |  |  |
| Usuário                                                                                                    | Nome:                                        |        |  |  |  |
| ******                                                                                                    | IWS                                          |        |  |  |  |
| Tipo Auten                                                                                                    | E-Mail:                                      |        |  |  |  |
| Time Out                                                                                                    |                                              |        |  |  |  |
| Default Cha                                                                                                    | DESTINATÁRIO:                                |        |  |  |  |
|                                                                                                    | Nome:                                        |        |  |  |  |
| TDE Charge                                                                                                    |                                              |        |  |  |  |
|                                                                                                    | E-Mail:                                      |        |  |  |  |
|                                                                                                    |                                              |        |  |  |  |
| -E-Mail de                                                                                                    |                                              |        |  |  |  |
|                                                                                                    |                                              |        |  |  |  |
| Aguardando o envio                                                                                                    |                                              |        |  |  |  |
| y restar Envio                                                                                                    |                                              |        |  |  |  |
|                                                                                                    |                                              |        |  |  |  |
|                                                                                                    | Obter da<br>Retaguarda Arquivo Padrão Salvar | Fechar |  |  |  |

E se der tudo certo no envio, teremos o seguinte e-mail:

EASYCASH - Teste de configuração do CAIXA: IW004 😕 Caixa de entrada ×

| *                  |
|--------------------|
| orecisa responder. |
| oda a mensagem     |
| Encaminhar         |
|                    |

Observe ainda que para a aba Servidor SMTP é habilitado o botão **Obter da Retaguarda**. Ao clicar no mesmo, o sistema irá tentar obter os dados de e-mail do cadastro da empresa na retaguarda, cadastrados conforme a imagem abaixo:

|                                     |                  |                                                | SUPERMERCADO RIBEIRO _RIBEIRO |
|-------------------------------------|------------------|------------------------------------------------|-------------------------------|
| Localizar Cadastro                  |                  |                                                |                               |
| Enviar e-mail diretamente           |                  |                                                |                               |
| Configurações de Envio              |                  | Configurações de Envio de notificação          |                               |
| Nome:                               | TESTE            | Nome:                                          |                               |
| Endereço de Email:                  |                  | Endereço de Email:                             |                               |
| Servidor de saída de e-mails(SMTP): | smtp.gmail.com   | Servidor de saída de e-mails(SMTP):            |                               |
| Servidor SMTP requer autentica      | ção              | Servidor SMTP requer autenticação              |                               |
| Nome de usuário:                    |                  | Nome de usuário:                               |                               |
| Senha:                              |                  | Senha:                                         |                               |
|                                     | Lembrar Senha    | Lembrar Se                                     | nha                           |
| Porta Servidor de Saída (SMTP):     | 400              | Porta Servidor de Saída (SMTP):                | 0                             |
| Usar o seguinte tipo de conexão o   | riptografada: 1  | Usar o seguinte tipo de conexão criptografada: |                               |
| (                                   | Testar 🎾 Alterar | 😼 Testar 🛛                                     | Alterar                       |

## EasyCash

No frente de caixa, nas configurações foi criada a aba **E-Mail**. Dentro desta aba foi criada 4 sub-abas conforme as imagens:

| Troca de Mercadoria Fidelidade Biometria E-Mail |                                    |  |  |  |
|-------------------------------------------------|------------------------------------|--|--|--|
| Servidor SMTP 👔 Anexo 🖂 E-Mail - Título         |                                    |  |  |  |
| 🗹 Enviar e-mail para cliente identi             | ficado                             |  |  |  |
| E-Mail do Remetente                             |                                    |  |  |  |
| nfce.noreply@iws.com.br                         |                                    |  |  |  |
| Host                                            | Porta                              |  |  |  |
| mail.iws.com.br                                 | 465                                |  |  |  |
| Usuário                                         | Senha                              |  |  |  |
| ••••••                                          | ••••••••                           |  |  |  |
| Tipo Autenticação: 🗌 TLS 🗹                      | SSL                                |  |  |  |
| TimeOut: <sup>5</sup> Tentativa                 | s: 3                               |  |  |  |
| Default Charset:                                |                                    |  |  |  |
| UTF_8                                           |                                    |  |  |  |
| IDE Charset:                                    |                                    |  |  |  |
| CP1252                                          |                                    |  |  |  |
| E-Mail de Destinatário para                     | Teste                              |  |  |  |
| nfce.noreply@iws.com.br                         |                                    |  |  |  |
|                                                 |                                    |  |  |  |
|                                                 |                                    |  |  |  |
|                                                 |                                    |  |  |  |
|                                                 |                                    |  |  |  |
|                                                 |                                    |  |  |  |
|                                                 | 🕼 <u>F</u> echar 🖉 <u>A</u> lterar |  |  |  |

Para alterar seria:

| 🧀 Configuração de E-Mail 🛛 🕹 🗙            |                                                               |  |  |
|-------------------------------------------|---------------------------------------------------------------|--|--|
| 🔚 Servidor SMTP 👔 Anexo 🖂 E-Mail - Título |                                                               |  |  |
| Enviar e-mail para cliente identificado   |                                                               |  |  |
| E-Mail do Remetente                       |                                                               |  |  |
| Infce.noreply@iws.com.br                  |                                                               |  |  |
| Host                                      | Porta                                                         |  |  |
| mail.iws.com.br                           | 465                                                           |  |  |
| Usuário                                   | Senha                                                         |  |  |
| •••••                                     | •••••                                                         |  |  |
| Tipo Autenticação: 🗌 TLS 🕅 S              | SSL                                                           |  |  |
| TimeOut: 5 Tentativas: 3 +                |                                                               |  |  |
| Default Charset:                          |                                                               |  |  |
| UIF_8 V                                   | (Default: UTF_8)                                              |  |  |
| IDE Charset:                              |                                                               |  |  |
| CP1252 (Default: CP1252)                  |                                                               |  |  |
| E-Mail de Destinatário para Teste         |                                                               |  |  |
| nfce.noreply@iws.com.br                   | 🚽 🗸 Testar Envio                                              |  |  |
|                                           |                                                               |  |  |
|                                           | O <u>b</u> ter do<br>Servidor ★ <u>C</u> ancelar ↓ <u>O</u> k |  |  |

## Retaguarda

Na tela de configuração do EasyCash no IntelliCash foi criada a aba **E-Mail** conforme a imagem a seguir:

| Configuração PDV - EasyCash | 1                | ×                                  |
|-----------------------------|------------------|------------------------------------|
| ,                           |                  |                                    |
| mpresa SUPERMERCADO         |                  |                                    |
| Cadastro 🔨 Troca de Merca   | adoria Fidelidad | de Biometria E-Mail                |
| Servidor SMTP Anexo         | E-Mail - Título  | E-Mail - Mensagem                  |
| Finviar e-mail para client  | e identificado   |                                    |
|                             |                  |                                    |
| E-Mail do Remetente         |                  |                                    |
| nfce.noreply@iws.com.br     |                  |                                    |
| Host                        | Porta            |                                    |
| mail.iws.com.br             | 465              |                                    |
| Usuário                     | Senha            |                                    |
| ******                      | *****            | ************                       |
| Tipo Autenticação: 🔲 TI     | S 🗹 SSL          |                                    |
|                             |                  | _                                  |
| TimeOut: <sup>5</sup> Te    | ntativas:        | 3                                  |
| Default Charset:            |                  |                                    |
| UTF_8                       |                  |                                    |
| IDE Charset:                |                  |                                    |
| CP1252                      |                  |                                    |
| ⊂E-Mail de Destinatário     | para Teste       |                                    |
| nfce.noreply@iws.com.       | br               |                                    |
|                             |                  |                                    |
|                             |                  |                                    |
|                             |                  |                                    |
|                             |                  |                                    |
| l                           |                  |                                    |
|                             |                  |                                    |
|                             |                  | 🕼 <u>F</u> echar 🖉 <u>A</u> lterar |
|                             |                  |                                    |

Ao clicar no botão **Alterar** será aberta para cada aba a tela para edição conforme as imagens:

|                                         | Configuração de E-Mail            | ×                                  |  |
|-----------------------------------------|-----------------------------------|------------------------------------|--|
| /                                       | Servidor SMTP Anexo E-            | -Mail - Título 🛛 E-Mail - Mensagem |  |
| Enviar e-mail para cliente identificado |                                   |                                    |  |
| ſ                                       | E-Mail do Remetente               |                                    |  |
|                                         |                                   |                                    |  |
|                                         | Host                              | Porta                              |  |
|                                         | mail.iws.com.br                   | 465                                |  |
|                                         | Usuário                           | Senha                              |  |
|                                         | *****                             | ******                             |  |
|                                         | Tipo Autenticação: 🗌 TI S 🛛 S     | SI SI                              |  |
|                                         | TimeOut: 5 Tentativas: 3          |                                    |  |
|                                         |                                   |                                    |  |
|                                         | UTF_8                             | (Default: UTF_8)                   |  |
|                                         | IDE Charset:                      |                                    |  |
|                                         | CP1252 🔹                          | (Default: CP1252)                  |  |
|                                         | E-Mail de Destinatário para Teste |                                    |  |
|                                         | nfce.noreply@iws.com.br           |                                    |  |
|                                         |                                   |                                    |  |
|                                         |                                   |                                    |  |
|                                         |                                   | X <u>C</u> ancelar ✓ <u>O</u> k    |  |

Ao exportar **CONFIGURAÇÃO** as informações acima serão enviadas para o frente de caixa.

Na tela de configuração dos dados do servidor SMTP existe ainda a opção de testar o envio de e-mail utilizando o mesmo componente usado no frente de caixa, conforme as imagens abaixo:

| 🍲 Configuração PDV - EasyCash 🛛 🕹                        |                                         |    |  |  |
|----------------------------------------------------------|-----------------------------------------|----|--|--|
| Empresa SUPERMERCADO                                     |                                         |    |  |  |
| Cadastro Troca de Mercadoria Fidelidade Biometria E-Mail |                                         |    |  |  |
| Configuração de E-M                                      | ail                                     | ×h |  |  |
| Servidor SMTP                                            | Anexo E-Mail - Título E-Mail - Mensagem |    |  |  |
|                                                          |                                         |    |  |  |
| 09:05:34                                                 | .:: ENVIO DE E-MAIL ::.                 |    |  |  |
|                                                          | REMETENTE:                              |    |  |  |
|                                                          | Nome:                                   | _  |  |  |
|                                                          | SUPERMERCADO                            |    |  |  |
|                                                          | E-Mail:                                 | _  |  |  |
|                                                          | DECTINATÁDIO:                           |    |  |  |
| <b>N</b>                                                 | Nome:                                   |    |  |  |
|                                                          |                                         |    |  |  |
|                                                          | E-Mail:                                 |    |  |  |
|                                                          |                                         |    |  |  |
|                                                          |                                         |    |  |  |
| Logando no servidor de e-mail                            |                                         |    |  |  |
|                                                          |                                         |    |  |  |
| X <u>C</u> ancelar ✓ <u>O</u> k                          |                                         |    |  |  |
|                                                          |                                         |    |  |  |
|                                                          |                                         |    |  |  |
| 🚯 <u>F</u> echar <u>Alterar</u>                          |                                         |    |  |  |

Em caso de sucesso, será exibida a mensagem:

| E-Mail do Remetente                       |                   |
|-------------------------------------------|-------------------|
| Host                                      | Porta             |
| smtp.gmail.com                            | 465               |
| Usuário                                   | Senha             |
| ******                                    | ********          |
| Default Charset:<br>UTF_8<br>IDE Charset: | OK                |
| CP1252                                    | (Default: CP1252) |
| E-Mail de Destinatário para               | a Teste           |

Em caso de erro, será exibida a mensagem descrevendo o problema:

|                                             | Configuração de E-Mail                                | ×                                 |  |
|---------------------------------------------|-------------------------------------------------------|-----------------------------------|--|
| /                                           | Servidor SMTP Anexo E-Mail - Título E-Mail - Mensagem |                                   |  |
|                                             | E-Mail do Remetente                                   |                                   |  |
|                                             |                                                       |                                   |  |
|                                             | Host                                                  | Porta                             |  |
|                                             | smtp.google.com                                       | 465                               |  |
|                                             | Usuário                                               | Senha                             |  |
|                                             | ******                                                | ******                            |  |
|                                             | Tipo Autentica Erro                                   | ×                                 |  |
| TimeOut: Falha ao enviar o e-mail de teste! |                                                       | nviar o e-mail de teste!          |  |
|                                             | Default Charse                                        | Wi. Sivile Endi, Unable to Edgin. |  |
|                                             | UTF_8                                                 | ОК                                |  |
|                                             | IDE Charset:                                          |                                   |  |
|                                             | CP1252 •                                              | (Default: CP1252)                 |  |
|                                             | E-Mail de Destinatário para Teste                     |                                   |  |
|                                             | - Tostar Emvio                                        |                                   |  |
|                                             |                                                       |                                   |  |
|                                             |                                                       |                                   |  |
|                                             |                                                       | 🗙 Cancelar 🖌 Ok                   |  |

## Configuração padrão do E-Mail

## Servidor EasyCash

Para facilitar a configuração do que será enviado, foi criado um sistema de montagem do assunto e corpo do e-mail assim como acontece com o termo de compromisso no frente de caixa.

Anexo

2025/07/02 03:42

| Configurações                                                                                |
|----------------------------------------------------------------------------------------------|
| 🔠 <u>G</u> eral 📑 Servidor EasyCash 😲 Retaguarda 🌾 N <u>F</u> C-e 📗 <u>E</u> mpresa 🥥 E-Mail |
| 🔚 Servidor SMTP 🎁 Anexo 🖂 E-Mail - Título 🖂 E-Mail - Mensagem                                |
| Servidor SMTP Anexo E-Mail - Título E-Mail - Mensagem                                        |
|                                                                                              |
| Retaguarda Arguivo Padrão Salvar Echar                                                       |

E-Mail - Título

| Configurações                                                                                |
|----------------------------------------------------------------------------------------------|
| 📧 <u>G</u> eral 📑 Servidor EasyCash 😲 Retaguarda 🌾 N <u>F</u> C-e 📗 <u>E</u> mpresa 🥡 E-Mail |
| 🔚 Servidor SMTP 👔 Anexo 🖂 E-Mail - Título 🖂 E-Mail - Mensagem                                |
| Componente <u>s</u> do Texto: <a>EMPRESA_NOME</a>                                            |
| SUPERMERCADO - NFC-e [ <cupom_nfce>] referente a Venda</cupom_nfce>                          |
|                                                                                              |
| Digitado 0053 de 100 caracteres                                                              |
| <u>O</u> bter da<br>Retaguarda <u>Arguivo</u> <u>P</u> adrão <u>✓ Salvar</u> <u>IF Echar</u> |

### E-Mail - Mensagem

2025/07/02 03:42

| Configurações                                                                                      |
|----------------------------------------------------------------------------------------------------|
| 🔠 Geral 📑 Servidor EasyCash 😲 Retaguarda 🌾 N <u>F</u> C-e 📗 <u>E</u> mpresa 🥥 E-Mail               |
| E-Mail - Mensagem                                                                                  |
| Componente <u>s</u> do Texto: <a>EMPRESA_NOME</a>                                                  |
| Segue o XML da venda em anexo.<br>CHAVE: <nfce_chave></nfce_chave>                                 |
| Atenciosamente,                                                                                    |
| <empresa_nome><br/><msg_promo1><br/><msg_promo2></msg_promo2></msg_promo1></empresa_nome>          |
|                                                                                                    |
| Digitado 0116 de 512 caracteres                                                                    |
|                                                                                                    |
|                                                                                                    |
|                                                                                                    |
| Obter da<br>Retaguarda       Image: Arguivo       Image: Padrão       ✓ Salvar       Image: Fechar |

As mensagens acima já vem pré-configuradas. Lembrando que a mensagem promocional do frente de caixa foi portado para o servidor também, podendo ser inserida no corpo do e-mail. A mesma também é configurável conforme podemos observar na aba abaixo:

| Configurações  |                                |                       |                 |                   |                  |
|----------------|--------------------------------|-----------------------|-----------------|-------------------|------------------|
| 😲 Retaguarda   | 🧐 N <u>Е</u> С-е               | 📗 <u>E</u> mpresa 🛛 🧕 | E-Mail 🛛 🖾 Mens | sagem             | < ►              |
| Informativa do | o rodapé do Cu                 | Ipom Fiscal           |                 |                   |                  |
| Mensagem 01:   | Agradecemos a                  | a Preferência         |                 |                   |                  |
| Mensagem 02:   | Volte Sempre                   |                       |                 |                   |                  |
|                |                                |                       |                 |                   |                  |
|                |                                |                       |                 |                   |                  |
|                |                                |                       |                 |                   |                  |
|                |                                |                       |                 |                   |                  |
|                |                                |                       |                 |                   |                  |
|                |                                |                       |                 |                   |                  |
|                |                                |                       |                 |                   |                  |
|                |                                |                       |                 |                   |                  |
|                |                                |                       |                 |                   |                  |
|                |                                |                       |                 |                   |                  |
|                |                                |                       |                 |                   |                  |
|                |                                |                       |                 |                   |                  |
|                | <u>O</u> bter da<br>Retaguarda | Arguivo               | Padrão          | ✓ Sa <u>l</u> var | 📴 <u>F</u> echar |

## EasyCash

Anexo

|                                                 | _                            |
|-------------------------------------------------|------------------------------|
|                                                 | $\left\  \cdot \right\ _{1}$ |
| 🖉 🔚 Servidor SMTP 🖉 👔 Anexo 🛛 🖂 E-Mail - Título | F                            |
| Enviar anexo no formato XML                     |                              |
| 🕼 <u>F</u> echar 🖉 <u>A</u> lterar              |                              |

Para alterar seria:

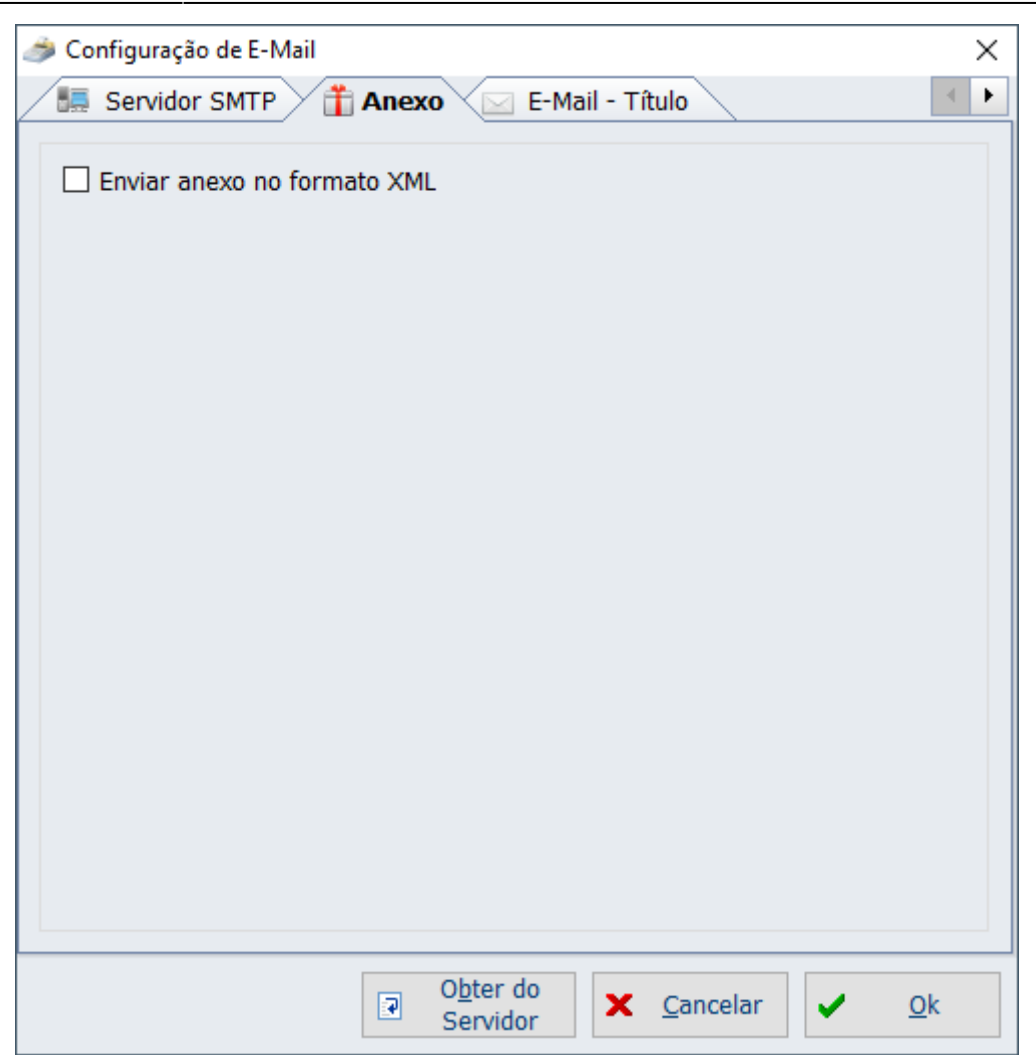

#### E-Mail - Título

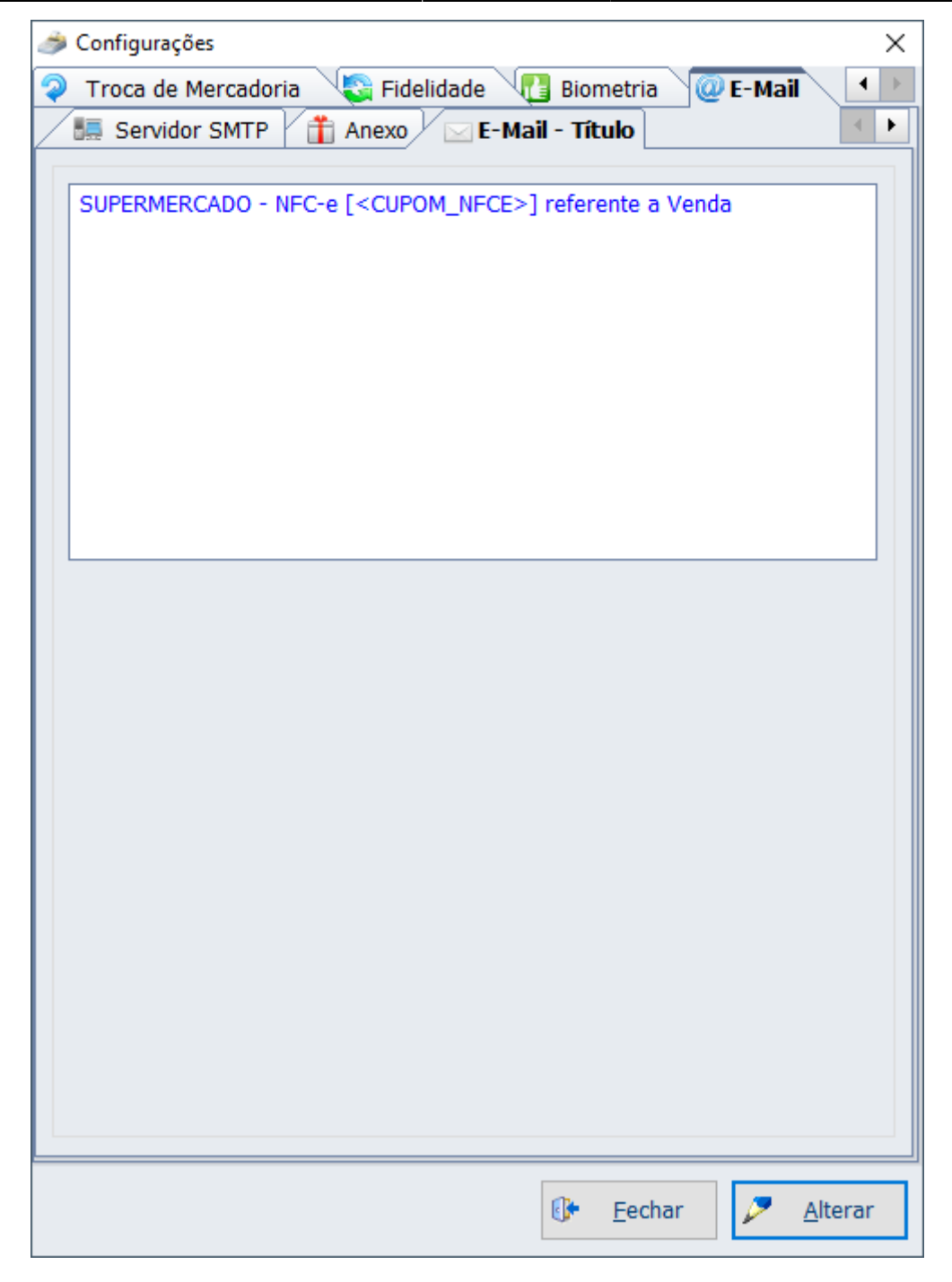

Para alterar seria:

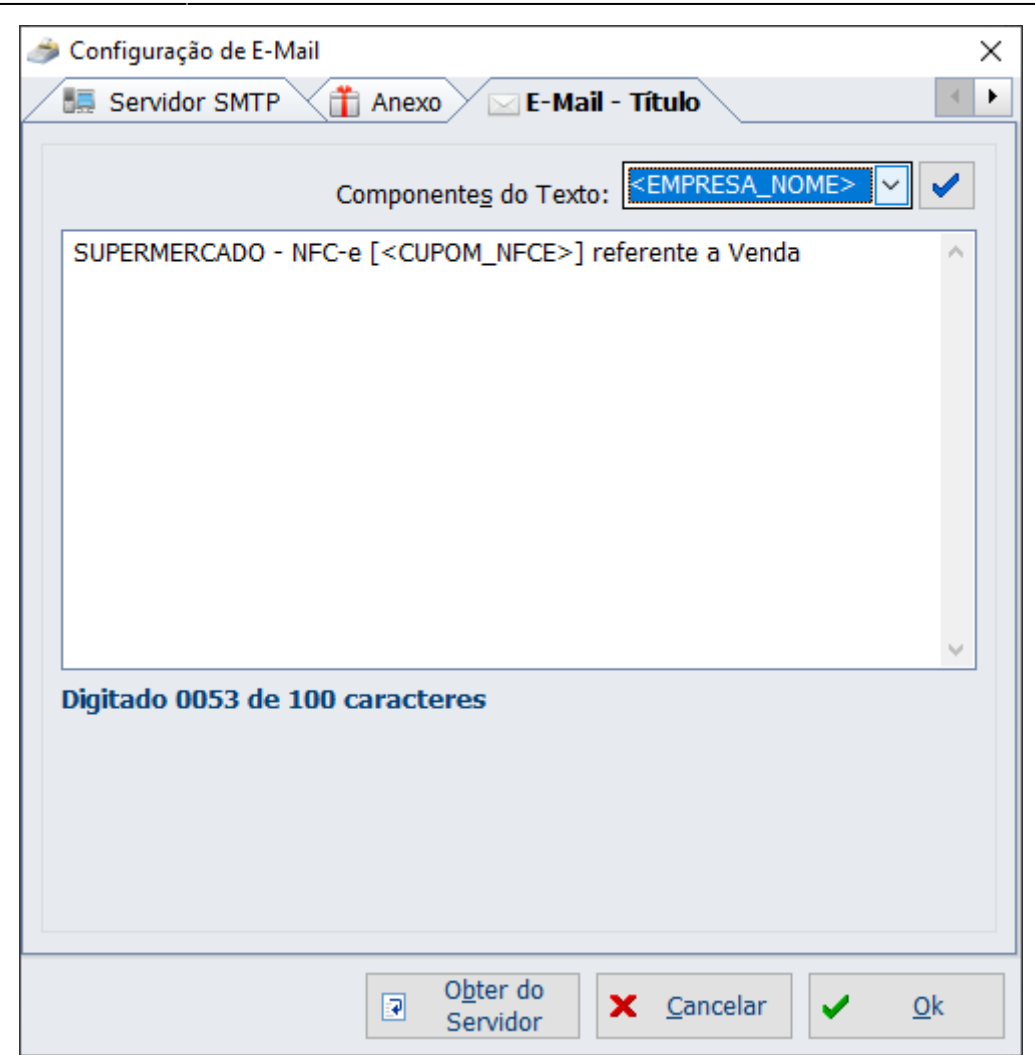

#### E-Mail - Mensagem

| 🥔 Configurações 🛛 🕹                                                                                                    |
|----------------------------------------------------------------------------------------------------|
| Troca de Mercadoria 🛛 🖏 Fidelidade 🖓 Biometria 🔐 E-Mail 🔪 💶                                                                                                    |
| 🚹 Anexo 🖂 E-Mail - Título 🖂 E-Mail - Mensagem                                                                                                    |
| Segue o XML da venda em anexo.<br>CHAVE: <nfce_chave><br/>Atenciosamente,<br/><empresa_nome><br/><msg_promo1><br/><msg_promo2></msg_promo2></msg_promo1></empresa_nome></nfce_chave> |
|                                                                                                    |
|                                                                                                    |
| Eechar <u>Alterar</u>                                                                                                    |

Para alterar seria:

| 🧀 Configuração de E-Mail                                                                                                    | Х                    |
|----------------------------------------------------------------------------------------------------|----------------------|
| 👔 Anexo 🖂 E-Mail - Título 🖂 E-Mail - Mensagem                                                                                                    |                      |
| Componentes do Texto: <pre></pre>                                                                                                    | <ul> <li></li> </ul> |
| Segue o XML da venda em anexo.<br>CHAVE: <nfce_chave><br/>Atenciosamente,<br/><empresa_nome><br/><msg_promo1><br/><msg_promo2></msg_promo2></msg_promo1></empresa_nome></nfce_chave> | ^                    |
| Digitado 0116 de 512 caracteres                                                                                                    | ~                    |
| ☑     Obter do<br>Servidor     ➤     Cancelar                                                                                                    | <u>O</u> k           |

## Retaguarda

Anexo

| 🎲 Configuração PDV - EasyCash                            | ×   |
|----------------------------------------------------------|-----|
| Empresa SUPERMERCADO                                     |     |
| Cadastro Troca de Mercadoria Fidelidade Biometria E-Mail | ▲ ► |
| Servidor SMTP Anexo E-Mail - Título E-Mail - Mensagem    |     |
|                                                          |     |
| Enviar anexo no formato XML                              |     |
|                                                          |     |
|                                                          |     |
|                                                          |     |
|                                                          |     |
|                                                          |     |
|                                                          |     |
|                                                          |     |
|                                                          |     |
|                                                          |     |
|                                                          |     |
|                                                          |     |
|                                                          |     |
|                                                          |     |
|                                                          |     |
|                                                          |     |
|                                                          |     |
|                                                          |     |
|                                                          |     |
| De Eachar                                                | rar |
| <u>Alter</u>                                             | a   |

intellicash\_email\_conf06.png

intellicash\_email\_conf07.png

intellicash\_email\_conf08.png

#### E-Mail - Título

| 🎲 Configuração PDV - EasyCash                                                                                   | × |
|----------------------------------------------------------------------------------------------------|---|
| Empresa SUPERMERCADO                                                                                            |   |
| Cadastro Troca de Mercadoria Fidelidade Biometria E-Mail  Servidor SMTP Anexo E-Mail - Título E-Mail - Mensagem | ► |
| SUPERMERCADO - NFC-e [ <cupom_nfce>] referente a Venda</cupom_nfce>                                             |   |
| 🚯 Eechar 🖉 Alterar                                                                                              | ] |

#### E-Mail - Mensagem

## Procedimentos de Envio

#### Servidor EasyCash

Uma vez devidamente cadastrado o e-mail, poderemos pelo servidor enviar a nota para o cliente em caso do frente de caixa não conseguir enviar. Na tela de gerenciamento na aba **Vendas** é habilitado

### o seguinte botão:

Gerenciamento das NFC-e

| Filtros(F3)       Série: 11       Situação         Início: 01/01/2020       Término: 05/06/2020       Tipo da Data       Image: Concelada         Dados do Emitente       Sistema O Processamento       Autorizada         CNPJ:       11.870.766/0001-43       Empresa: IWS       Image: Concelada |                                 |                                 |                                                                |                                                                 |                                        |                                          |                                    |             |                                     |          |
|----------------------------------------------------------------------------------------------------|---------------------------------|---------------------------------|----------------------------------------------------------------|-----------------------------------------------------------------|----------------------------------------|------------------------------------------|------------------------------------|-------------|-------------------------------------|----------|
| Alter                                                                                                    | rair                            | P<br>Cancelar                   | 🔀<br>Inutilizar                                                | Transmitir Imprimir                                             | E-Mail                                 | XML Co                                   | nsultar                            | 🕥<br>Status | 🤹<br>Status WS                      |          |
| . I Face                                                                                                    |                                 |                                 | 1                                                              |                                                                 |                                        | I                                        | 1                                  | 1           | 1                                   |          |
| Ven                                                                                                    | ndas 🚺                          | Contingência                    | Ocorrê                                                         | ncia 🤤 Rejeições 😣 Exc                                          | ceções 🔀 Inutiliz                      | ações 🗙 Can                              | celamentos                         | Arquivad    | lo                                  |          |
| Série 🔻                                                                                                    | ndas 🔔<br>Lote 👻                | Contingência<br>COO 🔻           | Ocorrê<br>NCF-e ▼                                              | incia 🖨 Rejeições 🔇 Exc<br>Chave                                | ceções 🔀 Inutiliz                      | ações 🗙 Can<br>Valor Total(R\$) ◄        | celamentos<br>Código 🗸             | Arquivad    | lo<br>- Data/Hora                   | Recibo 🔻 |
| Série Ven                                                                                                    | ndas (!)<br>Lote -<br>011005808 | Contingência<br>COO ▼<br>006942 | Ocorrê           NCF-e         ▼           000000105         3 | incia 😑 Rejeições 🔇 Exc<br>Chave<br>120041187076600014365011000 | ceções X Inutiliz<br>00001051325927717 | ações 🗙 Can<br>Valor Total(R\$) →<br>8,8 | celamentos<br>Código -<br>32592771 | Protocolo   | lo<br>▼ Data/Hora<br>334 28/04/2020 | Recibo 🔻 |

Ao abrir a tela, teremos:

Last update: 2020/08/03 18:45 manuais:easycash:email http://wiki.iws.com.br/doku.php?id=manuais:easycash:email&rev=1596476721

| Dados do E-Mail<br>E-Mail de Origem:<br>E-Mail de Destino:<br>Carbon Copy(CC):<br>Detalhes Anexo Resultado<br>Tipo da Mensagem<br>HTML TXT<br>Assunto<br>SUPERMERCADO - NFC-e [105] referente a Venda<br>Conteúdo<br>Segue o XML da venda em anexo.<br>CHAVE: 31200411870766000143650110000001051325927717<br>Atenciosamente,<br>IVS<br>Agradecemos a Preferência<br>Volte Sempre<br>Enviar                                                                                                    | envio de E-Mail                                                                |         |
|----------------------------------------------------------------------------------------------------|--------------------------------------------------------------------------------|---------|
| E-Mail de Origem:<br>E-Mail de Destino:<br>Carbon Copy(CC):<br>Detalhes Anexo Resultado<br>Tipo da Mensagem<br>HTML • TXT<br>Assunto<br>SUPERMERCADO - NFC-e [105] referente a Venda<br>Conteúdo<br>Segue o XML da venda em anexo.<br>CHAVE: 31200411870766000143650110000001051325927717<br>Atenciosamente,<br>IWS<br>Agradecemos a Preferência<br>Volte Sempre                                                                                                    | Dados do E-Mail                                                                |         |
| E-Mail de Destino:<br>Carbon Copy(CC):<br>Detalhes Anexo Resultado<br>Tipo da Mensagem<br>HTML TXT<br>Assunto<br>SUPERMERCADO - NFC-e [105] referente a Venda<br>Contecido<br>Segue o XML da venda em anexo.<br>CHAVE: 31200411870766000143650110000001051325927717<br>Atenciosamente,<br>IVS<br>Agradecemos a Preferência<br>Volte Sempre<br>Enviar                                                                                                    | E-Mail de Origem:                                                              |         |
| Carbon Copy(CC):<br>Detalhes Anexo Resultado<br>Tipo da Mensagem<br>HTML TXT<br>Assunto<br>SUPERMERCADO - NFC-e [105] referente a Venda<br>Conteúdo<br>Segue o XML da venda em anexo.<br>CHAVE: 3120041187076600014365011000001051325927717<br>Atenciosamente,<br>IWS<br>Agradecemos a Preferência<br>Volte Sempre<br>Enviar                                                                                                    | E-Mail de Destino                                                              |         |
| Carbon Copy(CC):<br>Detalhes Anexo Resultado<br>Tipo da Mensagem<br>HTML TXT<br>Assunto<br>SUPERMERCADO - NFC-e [105] referente a Venda<br>Conteúdo<br>Segue o XML da venda em anexo.<br>CHAVE: 31200411870766000143650110000001051325927717<br>Atenciosamente,<br>IWS<br>Agradecemos a Preferência<br>Volte Sempre<br>Enviar                                                                                                    |                                                                                |         |
| Detalhes Anexo Resultado Tipo da Mensagem HTML • TXT Assunto SUPERMERCADO - NFC-e [105] referente a Venda Conteúdo Segue o XML da venda em anexo. CHAVE: 3120041187076600014365011000001051325927717 Atenciosamente, IWS Agradecemos a Preferência Volte Sempre Volte Sempre Enviar Enviar Enviar                                                                                                    | Carbon Copy(CC):                                                               |         |
| Tipo da Mensagem   HTML   TXT   Assunto   SUPERMERCADO - NFC-e [105] referente a Venda    Conteúdo   Segue o XML da venda em anexo.   CHAVE: 31200411870766000143650110000001051325927717   Atenciosamente,   IWS   Agradecemos a Preferência   Volte Sempre <b>Y</b> Enviar <b>E</b> Echar                                                                                                    | 📄 Detalhes 👔 Anexo 🔃 Resultado                                                 |         |
| Assunto<br>SUPERMERCADO - NFC-e [105] referente a Venda<br>Conteúdo<br>Segue o XML da venda em anexo.<br>CHAVE: 3120041187076600014365011000001051325927717<br>Atenciosamente,<br>IWS<br>Agradecemos a Preferência<br>Volte Sempre                                                                                                    | Tipo da Mensagem<br>O HTML • TXT                                               |         |
| SUPERMERCADO - NFC-e [105] referente a Venda                                                                                                    | Assunto                                                                        |         |
| Conteúdo Segue o XML da venda em anexo. CHAVE: 31200411870766000143650110000001051325927717 Atenciosamente, IWS Agradecemos a Preferência Volte Sempre                                                                                                    | SUPERMERCADO - NFC-e [105] referente a Venda                                   | ^       |
| Conteúdo Segue o XML da venda em anexo. CHAVE: 31200411870766000143650110000001051325927717 Atenciosamente, IWS Agradecemos a Preferência Volte Sempre                                                                                                    |                                                                                |         |
| Conteúdo Segue o XML da venda em anexo. CHAVE: 31200411870766000143650110000001051325927717 Atenciosamente, IWS Agradecemos a Preferência Volte Sempre   Enviar  Enviar  Enviar  Enviar                                                                                                    |                                                                                | ~       |
| Conteúdo Segue o XML da venda em anexo. CHAVE: 31200411870766000143650110000001051325927717 Atenciosamente, IWS Agradecemos a Preferência Volte Sempre                                                                                                    | <                                                                              | >       |
| Segue o XML da venda em anexo.<br>CHAVE: 31200411870766000143650110000001051325927717<br>Atenciosamente,<br>IWS<br>Agradecemos a Preferência<br>Volte Sempre                                                                                                    | Conteúdo                                                                       |         |
| Atenciosamente,<br>IWS<br>Agradecemos a Preferência<br>Volte Sempre                                                                                                    | Segue o XML da venda em anexo.<br>CHAVE: 3120041187076600014365011000000105132 | 5927717 |
| Atenciosamente,<br>IWS<br>Agradecemos a Preferência<br>Volte Sempre                                                                                                    |                                                                                |         |
| IWS<br>Agradecemos a Preferência<br>Volte Sempre                                                                                                    | Atenciosamente,                                                                |         |
| Agradecemos a Preferencia<br>Volte Sempre                                                                                                    | IWS                                                                            |         |
| <pre></pre>                                                                                                    | Volte Sempre                                                                   |         |
| Enviar Eechar                                                                                                    |                                                                                |         |
| Sector Sector    |                                                                                |         |
| Sector Sector Se |                                                                                |         |
| <u>Sechar</u>                                                                                                    | <                                                                              | > `     |
| <u><u>S</u>Enviar <u>[]</u>echar</u>                                                                                                    |                                                                                |         |
|                                                                                                    |                                                                                |         |

Observe que a mensagem anteriormente configurada será carregada aqui já com as informações da nota selecionada.

Na aba seguinte o sistema já irá setar o caminho do arquivo XML da venda e mostrar um preview das informações referente a mesma:

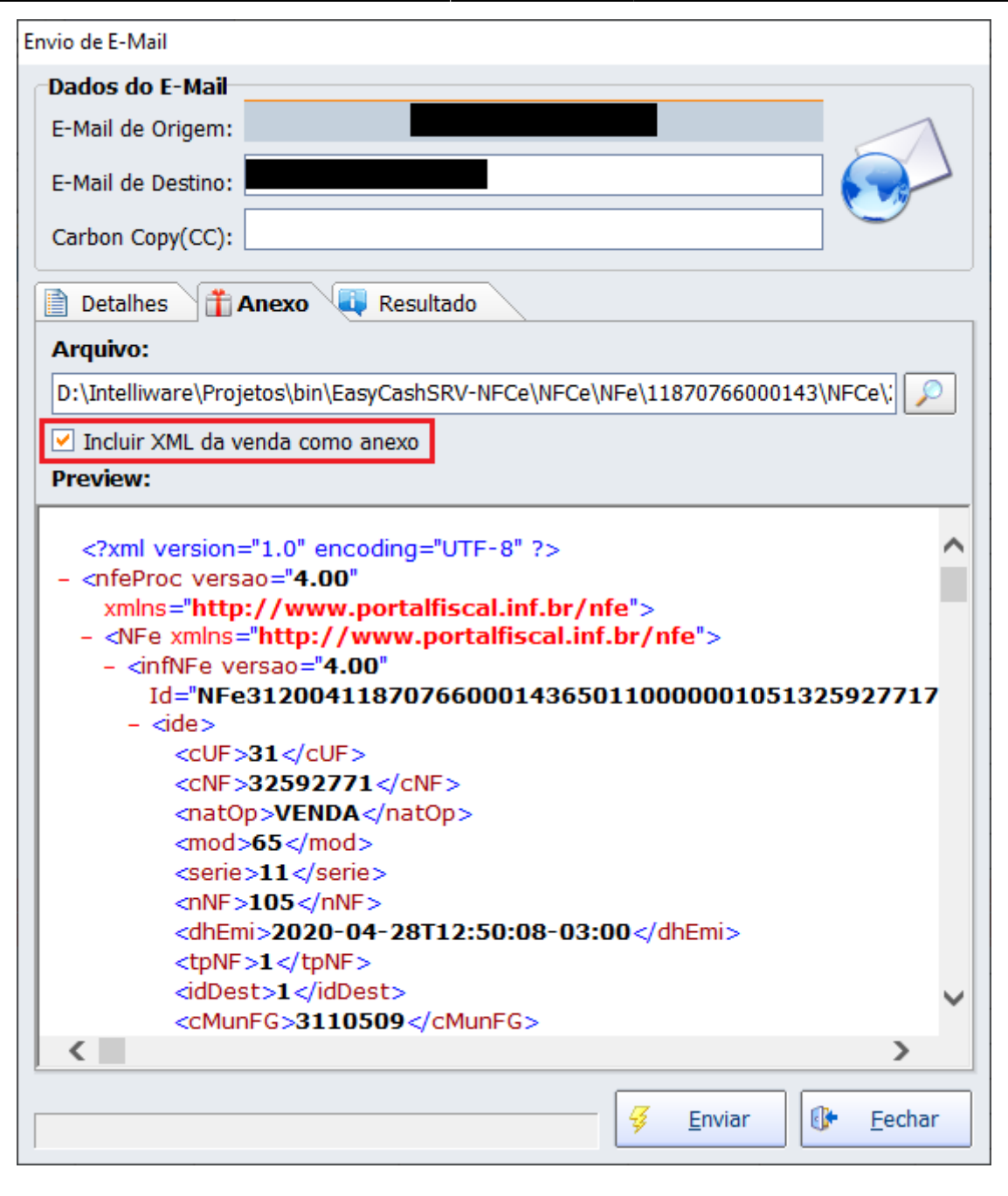

Por padrão, o sistema sempre envia o PDF da nota em anexo, ou seja, o DANFE da mesma. Existe ainda a possibilidade de inserir em conjunto o XML da venda, para isto basta selecionar a opção que está selecionado em vermelho na imagem acima.

Ao clicar no botão **Enviar** todo o processo que estiver sendo executado será discriminado na tela conforme a imagem:

| Envio de E-Mail                                 |                    |                       |
|-------------------------------------------------|--------------------|-----------------------|
| Dados do E-Mail                                 |                    |                       |
| E-Mail de Origem:                               |                    |                       |
| E-Mail de Dectines                              |                    | $\left \right\rangle$ |
|                                                 |                    |                       |
| Carbon Copy(CC):                                |                    |                       |
| Detalhes Anexo Resultado                        |                    |                       |
| [14:54:26] Processando configuração de e-mail   |                    | *                     |
| [14:54:26] Adicionando destinatário             |                    |                       |
| [14:54:26] Adicionando carbon copy              |                    |                       |
| [14:54:26] Adicionando anexo                    |                    |                       |
| [14:54:26] Iniciando processo de envio          |                    |                       |
| [14:54:26] Configurando o cabeçalho do e-mail   |                    |                       |
| [14:54:26] Logando no servidor de e-mail        |                    |                       |
| [14:54:27] Iniciando os envios                  |                    |                       |
| [14:54:27] Processando lista de destinatários   |                    |                       |
| [14:54:27] Processando lista CC                 |                    |                       |
| [14:54:29] Fazendo Logout no servidor de e-mail |                    |                       |
| [14:54:29] Terminando e limpando                |                    |                       |
| [14:54:29] Envio de e-mail finalizado           |                    |                       |
| [14:54:29] Finalizando processo de envio        |                    |                       |
|                                                 |                    |                       |
|                                                 |                    |                       |
|                                                 |                    |                       |
|                                                 |                    |                       |
|                                                 |                    |                       |
|                                                 |                    |                       |
|                                                 |                    |                       |
| <                                               |                    | ×                     |
|                                                 |                    |                       |
|                                                 | 🗧 <u>E</u> nviar 🚯 | Fechar                |
|                                                 |                    |                       |

Caso o processo ocorra sem nenhum problema, no e-mail do destinatário teremos:

## SUPERMERCADO - NFC-e [105] referente a Venda 😕 Caixa de entrada 🗙

| para mim 👻                                                                                    |                                                                                                    |
|-----------------------------------------------------------------------------------------------|----------------------------------------------------------------------------------------------------|
| Segue o XML da venda em anex<br>CHAVE: 3120041187076600014                                    | ko.<br>13650110000001051325927717                                                                                                    |
| Atenciosamente,                                                                               |                                                                                                    |
| IWS<br>Agradecemos a Preferência<br>Volte Sempre<br><br>[Mensagem cortada] <u>Exibir toda</u> | <u>i a mensagem</u>                                                                                                    |
|                                                                                               |                                                                                                    |
| 2 anexos                                                                                      |                                                                                                    |
| 2 anexos                                                                                      | CNP2: 11.870.7860001-43 SUPERMERCADO RIBEIRO &<br>RIBERRO LT AN<br>FORMERCE DA UNE SUPERMERCADO RIBEIRO &<br>Form: (1956-0680-0691-0691-0691-0690-0690-0690-0690-069                                                                                                    |
| 2 anexos                                                                                      | CMP3: 11.670.7066001-43 SUPERMERCADD RIBEIRO &<br>RIBERIO LITDA<br>RIA VITO TUCCI. TO VIETA VERDE - LARIBARe - NO 37480.400<br>Pare: (SNI9866 SH4 II: 2010 SEP 7440027<br>DOLUKENO ALISANIA NO IN 1903.4 E CONSINCI ALI PARA<br>EMITO A E MARIENTE DE HONOLOGAÇÃO<br>SEM VALOR INICA.<br>MERE INICA E ANDRENTE OL PODOLOGAÇÃO<br>SEM VALOR INICA.<br>SEM VALOR INICA.<br>SEM VALOR INICA. |

#### EasyCash

A regra de envio de e-mail no processo de venda segue, a princípio:

- Agente devidamente identificado no cupom fiscal
- Deve ter pelo menos 1 e-mail válido devidamente configurado no sistema

Se estiver configurado o sistema e as condições acima forem satisfeitas após a transmissão do mesmo será mostrada a mensagem:

| TEF ONLINE Fechamento - CUPOM: 007347         |                                         |                 |  |
|-----------------------------------------------|-----------------------------------------|-----------------|--|
| <u>F</u> orma de Pagamento<br><b>DINHEIRO</b> | Valor da Venda R\$                      | 8,99            |  |
| Valor <u>P</u> ago R\$ 0,00                   | (F5)<br>Desconto R\$                    | 0,00            |  |
| Pagamento                                     | (F6)<br>Acréscimo R\$                   | 0,00            |  |
| Confirmação X                                 |                                         |                 |  |
| Aguarde 📀                                     | Deseja enviar a nota por E-MAIL? ressão |                 |  |
|                                               | <u>S</u> im <u>N</u> ão                 | פפןט            |  |
|                                               | Resto R\$                               | 0,00            |  |
| <                                             | Troco R\$                               | 0,00            |  |
| ENTREGA (CTRL + E)<br>MENSAGEM (F4)           | Troca X Cancela                         | ar 🧹 <u>O</u> k |  |

Caso o usuário clique em **SIM**, será aberta a tela mostrando todos os e-mails do cliente, senão será impresso o DANFE normalmente.

| .:: SELECIONE O E-MAIL ::. |                        |                  |          |                |
|----------------------------|------------------------|------------------|----------|----------------|
|                            | DESTINATÁRIO:<br>Nome: |                  |          |                |
|                            | E-Mail                 |                  | Ti       | ро             |
| •                          |                        |                  | Padrão   |                |
|                            |                        |                  |          |                |
|                            |                        | X <u>C</u> ancel | ar 🥰     | <u>E</u> nviar |
| CADASTRA E-MA              | IL(F5) ALTERA E-M      | AIL(F6)          | E-MAIL P | ADRÃO(F7)      |

Nesta tela, o operador pode executar 3 operações auxiliares que seria:

- Alteração do e-mail padrão → Deve ter permissão ALTERARCLIENTE
- Cadastro de um novo e-mail → Deve ter permissão INSERIRCLIENTE
- Alteração de um e-mail existente → Deve ter permissão ALTERARCLIENTE

Lembrando que <u>o e-mail padrão sempre virá automaticamente selecionado nesta tela ao abrir a</u> <u>mesma</u>.

Essas alterações serão exportadas para a retaguarda no fechamento do turno.

| .:: SELECIONE O E-MAIL ::. |                                                                                                   |                 |  |
|----------------------------|---------------------------------------------------------------------------------------------------|-----------------|--|
|                            | DESTINATÁRIO:<br>Nome:<br>.:: AUTORIZAÇÃO ::.<br>ALTERARCLIENTE<br>Usuário (F2 - Cartão)<br>Senha | Tipo<br>ă0      |  |
|                            | Cancelar                                                                                          | <i>§</i> Enviar |  |
| CADASTRA E-MA              | IL(F5) ALTERA E-MAIL(F6) E-M                                                                      | AIL PADRÃO(F7)  |  |

Abaixo um exemplo de alteração de e-mail:

| .:: SELECIONE O E-MAIL ::.                              |                                    |  |
|---------------------------------------------------------|------------------------------------|--|
|                                                         | DESTINATÁRIO:<br>Nome:             |  |
|                                                         | E-Mail                             |  |
|                                                         | ★ <u>C</u> ancelar<br>▲ <u>O</u> k |  |
| 🗙 <u>C</u> ancelar<br><del>G</del> nviar                |                                    |  |
| CADASTRA E-MAIL(F5) ALTERA E-MAIL(F6) E-MAIL PADRÃO(F7) |                                    |  |

Uma vez selecionado o e-mail, o sistema irá efetuar o envio, conforme a imagem:

|                | .:: ENVIO DE E-MAIL ::. | 2 |
|----------------|-------------------------|---|
|                | REMETENTE:<br>Nome:     |   |
|                | SUPERMERCADO            |   |
|                | E-Mail:                 |   |
|                |                         |   |
|                | Nome:                   |   |
|                |                         |   |
|                | E-Mail:                 |   |
|                |                         |   |
| Enviando dados |                         |   |

Se o envio for efetuado com sucesso, a mensagem automaticamente será fechada e a tela limpa. Caso ocorra algum problema o sistema avisará o usuário com uma mensagem conforme a tela abaixo:

| TEF ONLINE Fechamento - CUPOM: 007362                                                                                                    |                                                       |                    |  |
|----------------------------------------------------------------------------------------------------|-------------------------------------------------------|--------------------|--|
| <u>F</u> orma de Pagamento<br><b>DINHEIRO</b>                                                                                                    | Valor da Venda R\$                                    | 8,99               |  |
| Valor <u>P</u> ago R\$ <b>0,00</b> Pagamento                                                                                                    | (F5)<br><u>D</u> esconto R\$<br>(F6)<br>Acréscimo R\$ | 0,00               |  |
| Forma Pagto.       Informação       V       0,00         DINHEIRO       Não foi possível enviar o e-mail para:       8,99         MENSAGEM: SMTP Error: Unable to Login.       0 sistema irá prosseguir com a impressão do DANFE.       8,99         OK       OK       0 |                                                       |                    |  |
|                                                                                                    | Resto R\$                                             | 0,00               |  |
| <pre> ENTREGA (CTRL + E) MENSAGEM (F4) </pre>                                                                                                    | Troca X Can                                           | celar 🖌 <u>O</u> k |  |

Em seguida prosseguirá com a impressão do DANFE.

### Retaguarda

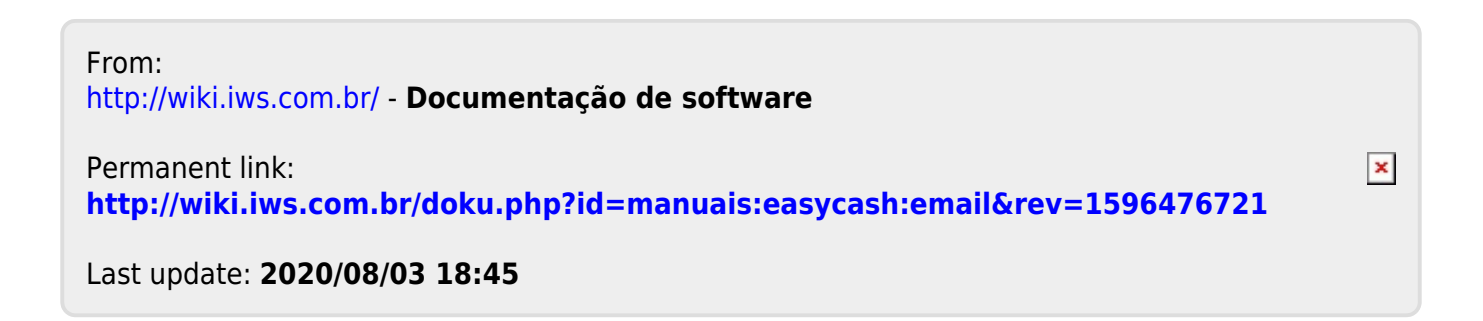